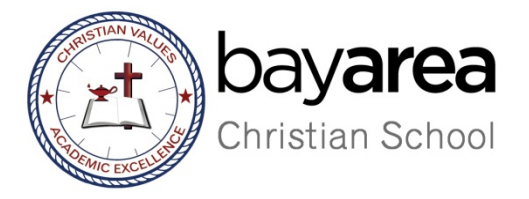

# **Time Clock Manual**

Employee may login to **<u>TimeClock Plus</u>** through the following URL:

https://222852.tcplusondemand.com/app/webclock/#/EmployeeLogOn/222852/1

The URL is available at: http://www.bacschool.org/portal/

The screen will look like this:

| New Tab X                                                                 | Microsoft Office Home 🛛 🗙 🛐 TimeClock Plus | ×                    |                                                                                                    | 0 Indi 🗕 🗇 🗙    |
|---------------------------------------------------------------------------|--------------------------------------------|----------------------|----------------------------------------------------------------------------------------------------|-----------------|
| ← → C ☆ ③ v-dc01/app/v                                                    | webclock/#/EmployeeLogOn                   |                      |                                                                                                    | * 🖬 :           |
| 🔛 Apps 🗋 SHELLGIVE [SECURE1                                               | 📕 Email 🛞 Bay Area Church 💽 Daniel Plan 👪  | SU 🏔 Moody 🎢 Skyward | 🔀 Cryptpay 🌉 Managed Missions 🔋 Web Clock 📔 TimeClock Manager   CSHSBand 🗯 FACTS 🎦 NeInet-Renweb 📗 Focused Mission 🍠 BACS-new                                                                                                    |                 |
|                                                                           |                                            |                      | Image: Solution of the solution of the solut | *               |
|                                                                           |                                            |                      | <sup>8/10/2017</sup><br>07:42:27 AM                                                                                                    |                 |
|                                                                           |                                            | Select Company       | Bay Area Church 1                                                                                                    |                 |
|                                                                           |                                            | ID Number            |                                                                                                    |                 |
|                                                                           |                                            |                      | CLOCK IN CLOCK OUT                                                                                                    |                 |
|                                                                           |                                            |                      | LOG ON TO DASHBOARD                                                                                                    |                 |
|                                                                           |                                            |                      |                                                                                                    |                 |
|                                                                           |                                            |                      |                                                                                                    |                 |
| Client: <b>7.0.51.4</b><br>Server: <b>v0000</b><br>Revision: <b>40839</b> |                                            |                      | © 2015 Data M                                                                                                    | anagement, Inc. |

Each employee may login to <u>TimeClock</u> by entering the Employee ID number. If you do not know your login ID please contact your Department Administrative Assistant.

If you are not an hourly employee, please skip the information below and go to page 4

## **CLOCKING IN AND OUT**

The time you clock in and out is based on the <u>clock on the web</u>, not your computer, watch, or phone.

The hours will be rounded to the nearest quarter and round up at 8 minutes.

*For i.e.* John Smith clocks in at 8:37; his registered time-in in TimeClock is 8:30 AM; If he clocks in at 8:38, his registered time-in is 8:45 AM.

## To Clock In:

Enter your employee ID  $\rightarrow$  CLOCK IN  $\rightarrow$  CONTINUE $\rightarrow$  SELECT YOUR JOB CODE $\rightarrow$ CONTINUE $\rightarrow$  MAKE SURE YOU GET THE MESSAGE "CLOCK OPERATION SUCCESSFUL $\rightarrow$  OK

| Microsoft Office Home 🛛 🗙 🎦 TimeClock Plu                                        | s 🛛 🗙 😽 Bay            | y Area Churo | th 🛛 🗙 🛛 🔛 TimeClock Plus       | ×                                |                   |        |          |                 | 0 Indi 😑 🗇 🗙 |
|----------------------------------------------------------------------------------|------------------------|--------------|---------------------------------|----------------------------------|-------------------|--------|----------|-----------------|--------------|
| $\leftarrow$ $\rightarrow$ C $\bigtriangleup$ $(\odot v-dc01/app/webclock/#/Cl)$ | ockOperation/QuickC    | lockln       |                                 |                                  |                   |        |          |                 | ☆ 🖬 🗄        |
| 🔛 Apps 🗋 SHELLGIVE [SECURE1) <table-cell-rows> Email 🛞 Bi</table-cell-rows>      | ay Area Church 🛛 💽 Dan | iel Plan 🛛 👪 | SU 🏔 Moody 🎢 Skyward 🔡 Cryptpay | 🚯 Managed Missions 🔡 Web Clock 📓 | TimeClock Manager |        |          |                 |              |
|                                                                                  |                        |              |                                 |                                  |                   |        |          |                 |              |
|                                                                                  | 5/26/201               | 7 08:5       | 52:16 AM                        | Hello Test T                     | est               |        |          | <u>Not you?</u> | Select Job   |
|                                                                                  |                        |              | Select Job Code (C              | lock In)                         |                   |        |          | couc            |              |
|                                                                                  |                        |              |                                 |                                  |                   |        |          |                 | /            |
|                                                                                  |                        |              |                                 |                                  |                   | Search | Q,       |                 |              |
|                                                                                  |                        | Showir       | ng 8 records of 8               |                                  |                   |        |          |                 |              |
|                                                                                  |                        | ID↑          | Description                     |                                  |                   | Group  |          |                 |              |
|                                                                                  |                        | 101          | CH-Operation Staff              |                                  |                   | Church |          |                 |              |
|                                                                                  |                        | 102          | CH-Bldg Opening and Closin      |                                  |                   |        |          |                 |              |
|                                                                                  |                        | 201          | SC-Operations Staff Salaries    |                                  |                   |        |          |                 |              |
|                                                                                  |                        | 202          | SC-Kitchen                      |                                  |                   | School |          |                 |              |
|                                                                                  |                        | 204          | SC-Teacher Aide                 |                                  |                   | School |          |                 |              |
|                                                                                  |                        | 205          | SC-Office Staff                 |                                  |                   | School |          |                 |              |
|                                                                                  |                        | 301          | PS-Teacher                      |                                  |                   | ELA    |          |                 |              |
|                                                                                  |                        | 302          | PS-PM Plus                      |                                  |                   | ELA    | *        |                 |              |
|                                                                                  |                        | Ba           | ck                              |                                  |                   | Cancel | Continue |                 |              |
|                                                                                  |                        |              |                                 |                                  |                   |        |          |                 |              |

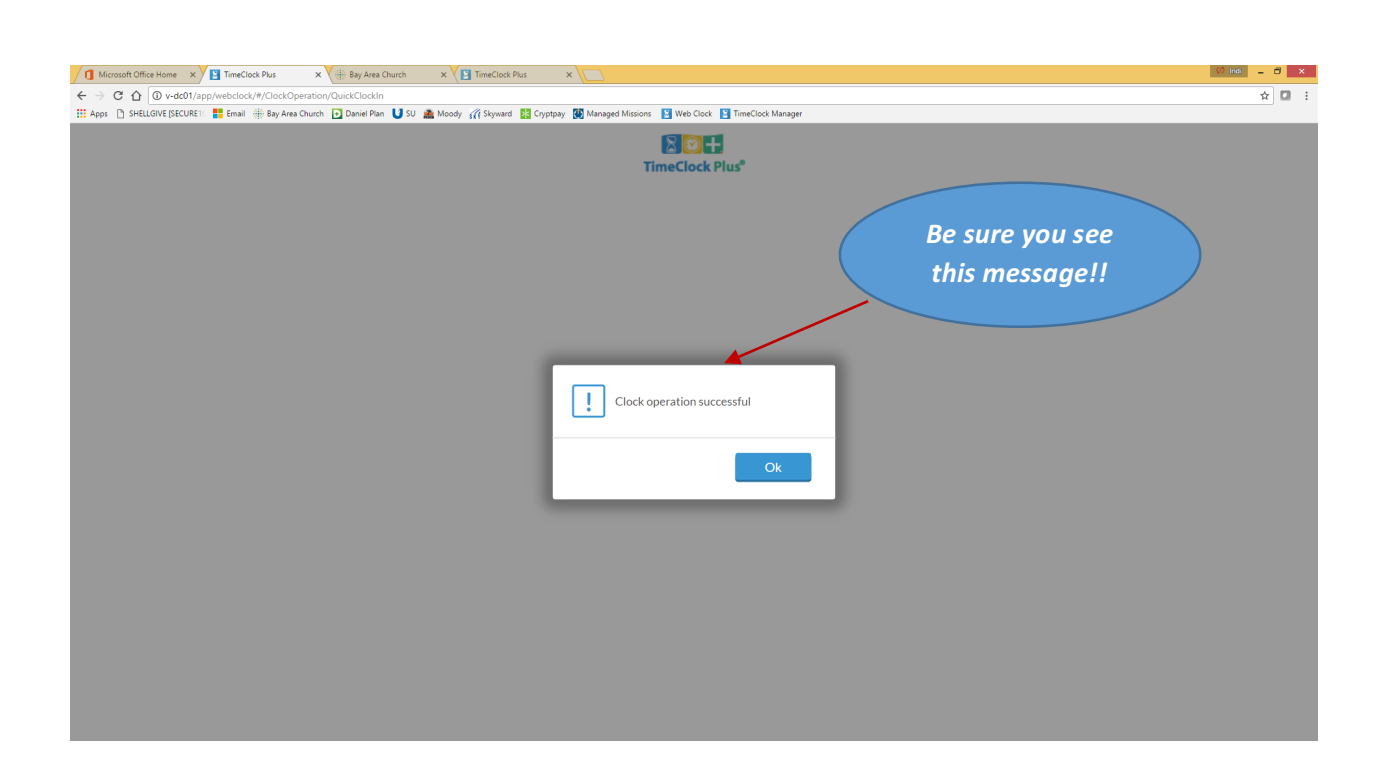

## Leave on Break:

Enter your employee ID  $\rightarrow$  Clock Out  $\rightarrow$  Continue

#### Return from Break:

Enter your employee ID  $\rightarrow$  Clock In  $\rightarrow$ Continue

# Clock Out:

Enter your employee ID  $\rightarrow$  CLOCK OUT  $\rightarrow$ Continue  $\rightarrow$  OK

## TIME-OFF REQUESTS

# To submit a time-off request:

Enter your employee ID at the log in screen. For hourly employees, enter your employee ID number and and click on  $\rightarrow$ LOG ON TO DASHBOARD

Hourly Employees will see this screen:

|                                                                                                    | 19 📑 Email 🍈 Bay A                                                                                                    | Area Church 💽 Daniel Plan                                                                  | Noc                            | ody 🌈 Skyward 🔀 Cry                                          | ptpay 🥂 Managed                       | Missions 🛐 Web Clock 🛐 Tir                                                                       | meClock Manager                                                     |             |                                 |                  |                                 | н                    |
|----------------------------------------------------------------------------------------------------|----------------------------------------------------------------------------------------------------|--------------------------------------------------------------------------------------------|--------------------------------|--------------------------------------------------------------|---------------------------------------|--------------------------------------------------------------------------------------------------|---------------------------------------------------------------------|-------------|---------------------------------|------------------|---------------------------------|----------------------|
| Clock Plus                                                                                                    |                                                                                                    | _                                                                                          |                                |                                                              |                                       |                                                                                                  |                                                                     |             |                                 | Test 1<br>On a 3 | Fest<br>I minute Break          | Log                  |
|                                                                                                    | K IN CI                                                                                                    |                                                                                            | BREAK                          | CHANGE                                                       | JOB CODE                              | VIEW F                                                                                           | REQUESTS                                                            | MANAGE TIME | SHEET                           | 5/20/1           | 2017 09:01:03 AM                | 1                    |
|                                                                                                    |                                                                                                    |                                                                                            |                                |                                                              |                                       |                                                                                                  | k                                                                   |             |                                 |                  |                                 |                      |
|                                                                                                    |                                                                                                    |                                                                                            |                                |                                                              |                                       |                                                                                                  |                                                                     |             |                                 |                  |                                 |                      |
|                                                                                                    |                                                                                                    |                                                                                            |                                |                                                              |                                       |                                                                                                  |                                                                     | Click her   | e to                            |                  |                                 |                      |
|                                                                                                    |                                                                                                    |                                                                                            |                                |                                                              |                                       |                                                                                                  |                                                                     | request tir | ne off                          |                  |                                 |                      |
|                                                                                                    |                                                                                                    |                                                                                            |                                |                                                              |                                       |                                                                                                  |                                                                     |             |                                 |                  |                                 |                      |
|                                                                                                    |                                                                                                    |                                                                                            |                                |                                                              |                                       |                                                                                                  |                                                                     |             |                                 |                  |                                 |                      |
|                                                                                                    |                                                                                                    |                                                                                            |                                |                                                              |                                       |                                                                                                  |                                                                     |             |                                 |                  |                                 |                      |
|                                                                                                    |                                                                                                    |                                                                                            |                                |                                                              |                                       |                                                                                                  |                                                                     |             |                                 |                  |                                 |                      |
| Non-ho                                                                                                    | ourlv e                                                                                                    | mplove                                                                                     | es w                           | ill see:                                                     |                                       |                                                                                                  |                                                                     |             |                                 |                  |                                 |                      |
|                                                                                                    | ,                                                                                                    |                                                                                            |                                |                                                              |                                       |                                                                                                  |                                                                     |             |                                 |                  |                                 |                      |
| Clock Plus <sup>®</sup>                                                                                                    |                                                                                                    |                                                                                            |                                |                                                              |                                       |                                                                                                  |                                                                     |             |                                 |                  | Anne<br>Clock<br>8/2/2          | e Dowless<br>red out |
| VIEW REI                                                                                                    | QUESTS                                                                                                    |                                                                                            |                                |                                                              |                                       |                                                                                                  |                                                                     |             |                                 |                  |                                 |                      |
|                                                                                                    |                                                                                                    |                                                                                            |                                |                                                              |                                       |                                                                                                  |                                                                     |             |                                 |                  |                                 |                      |
|                                                                                                    | N                                                                                                    |                                                                                            |                                |                                                              |                                       |                                                                                                  |                                                                     |             |                                 |                  |                                 |                      |
|                                                                                                    |                                                                                                    |                                                                                            |                                |                                                              |                                       |                                                                                                  |                                                                     |             |                                 |                  |                                 |                      |
|                                                                                                    |                                                                                                    |                                                                                            |                                |                                                              |                                       |                                                                                                  |                                                                     |             |                                 |                  |                                 |                      |
|                                                                                                    |                                                                                                    |                                                                                            |                                |                                                              |                                       |                                                                                                  |                                                                     |             |                                 |                  |                                 |                      |
|                                                                                                    |                                                                                                    |                                                                                            |                                |                                                              |                                       |                                                                                                  |                                                                     |             |                                 |                  |                                 |                      |
|                                                                                                    |                                                                                                    |                                                                                            |                                |                                                              |                                       |                                                                                                  |                                                                     |             |                                 |                  |                                 |                      |
|                                                                                                    |                                                                                                    |                                                                                            |                                |                                                              |                                       |                                                                                                  |                                                                     |             |                                 |                  |                                 |                      |
|                                                                                                    |                                                                                                    |                                                                                            |                                |                                                              |                                       |                                                                                                  |                                                                     |             |                                 |                  |                                 |                      |
|                                                                                                    |                                                                                                    |                                                                                            |                                |                                                              |                                       |                                                                                                  |                                                                     |             |                                 |                  |                                 |                      |
|                                                                                                    |                                                                                                    |                                                                                            |                                |                                                              |                                       |                                                                                                  |                                                                     |             |                                 |                  |                                 |                      |
| osoft Office Home X                                                                                                    | TimeClock Plus                                                                                                    | X 🛞 Bay Area                                                                               | ı Church X                     | TimeClock Plus                                               | ×                                     |                                                                                                  |                                                                     |             |                                 |                  |                                 | 00 ma                |
| rosoft Office Home X<br>C ① ① v-dc01//<br>① SHELLOVE JSECURE                                                                                                    | TimeClock Plus<br>app/webclock/#/Req<br>الاستقادة المعالية المعالية (المعالية المعالية معالية معالية معالية المعالية المعالية المعالية المعالية                                                                                                    | x 😻 Bay Area<br>Uests<br>Area Church 🍙 Daniel Pia                                          | i Church X                     | TimeClock Plus                                               | × 🔽                                   | nd Missions 🛐 Web Clock 🛐                                                                        | TimeClock Manager                                                   |             |                                 |                  |                                 | C) Ind               |
| rosoft Office Home X<br>C ∩ 0 v-dc01//<br>D sHELLOVE YES                                                                                                    | TimeClock Plus app/webclock/#/Req app/webclock/#Req app/webclock/#Req app/webclock/                                                                                                    | x V 🛞 Bay Area<br>Uverts<br>Area Church 💽 Daniel Pla                                       | i Church X<br>in 😈 SU 🌨 Mo     | TimeClock Plus                                               | × V                                   | nd Missions 🔰 Web Clock 関                                                                        | TimeClock Manager                                                   |             |                                 |                  |                                 | (1) Inst             |
| osoft Office Home ×<br>C ① ① v-dc01//<br>D SHELGVE (SICURE<br>V V V V C C<br>Calendar                                                                                                    | TimeClock Plus<br>app/webclock/#/Req<br>11                                                                                                    | x V Bay Area<br>Uests<br>Area Church Daniel Pa                                             | n USU 🌨 Mo                     | TimeClock Plus                                               | X X X X X X X X X X X X X X X X X X X | nd Missions 💽 Web Clock 💽                                                                        | TimeClock Manager                                                   |             |                                 |                  |                                 | 190                  |
| resoft Office Home ×<br>C ① ① v-ac01//<br>D SHELLGYE [SECURE<br>V V V C<br>Calendar<br>Status                                                                                                    | TimeClock Plus app/webclock/#/Req TimeClock Plus timeClock Plus t                                                                                                    | x V I Bay Area<br>Unests<br>Area Church Daniel Pa                                          | n 🚺 SU 🏔 Ma                    | Sody if Styward 🛐 Co                                         | X Yythow 🕷 Manag                      | nd Missions 💽 Web Clock 💽                                                                        | TimeClock Manager                                                   |             |                                 |                  |                                 | (2) (64)             |
| overHOffice Howe ×<br>C ① ① v-dot/i.<br>□ seruciove process<br>V V \ NE Q<br>Calendar<br>Status                                                                                                    | ImeGook Paus<br>popywebdock/#/Req<br>Imail = Baus<br>I = Baus<br>I = | x V 🖶 Bay Altes<br>buests<br>Area Church 🗋 Daniel Pla                                      | n USU 🏦 Ma                     | TimeClock Plus                                               | X L                                   | nd Missions 💽 Web Clock 💽                                                                        | TeneClock Manager                                                   |             |                                 |                  |                                 | C) Ind               |
| cool: Office Hower X<br>C ① ① @ v=dot1/i<br>> Status<br>+ Add                                                                                                    | TimeDos Pila     TimeDos Pila     T                                                                                                    | x V Bay Area<br>uests<br>Area Church Daniel Pa                                             | n 🛈 SU 🏔 Ma                    | TimeClock Plus                                               | X Nanag                               | nd Missions 👂 Web Clock 😫                                                                        | TimeClock Manager                                                   |             |                                 |                  |                                 | (2) 800              |
| rosch Office Hone ×<br>C ① ① → -dc01//<br>D = setucion provid<br>V V T \ L ⊂<br>Calendar<br>Status<br>+ Add<br><<                                                                                                    | I TimeClock Rus<br>app/webdock/#/Req<br>I time I to I<br>List<br>Manage                                                                                                    | x V Bay Area<br>orests<br>Area Church D Daniel Pa<br>Area Church                           | n U SU ▲ Mo                    | TimeClock Plus                                               | × 💽 Manag                             | ed Missions 💽 Web Clock 💽                                                                        | TracClock Manager                                                   | _           |                                 |                  |                                 | 03 603               |
| essh Office Hone × x<br>C ① ① ⊕ u-dottin<br>) = shcuore picture<br>V V T C ⊆ Q<br>Calendar<br>Status<br>+ Add<br><< Su                                                                                                    | ImeCod Pus<br>populedocV//Pice<br>sea # by<br>List<br>Manage                                                                                                    | x V Bay Area<br>ouests<br>Area Church D Daniel Pa<br>Refres<br>Mon                         | n U su à Ma                    | TimeClock Plus                                               | × Starsg                              | ed Missions 💽 Web Clock 💽<br>May 2017<br>Wed                                                     | TrintClock Manager                                                  | Thu         | Fri                             |                  | Sat                             |                      |
| asski Otler How X<br>C Q Q U -source<br>Server Status<br>Calendar<br>+ Add<br><<<br>30                                                                                                    | V TreeClock Plus<br>papywebic/k//Pleat<br>Weby<br>C C S T S<br>List<br>Manage                                                                                                    | x 🔮 Bay Area<br>Durats<br>Area Durath 💽 Duniel Pa<br>Refres<br>Mon<br>1                    | n Ourch ×<br>n USU ∰ Ma        | TureCock Plus                                                | X Anag<br>yysteay 💽 Manag             | ed Missions 💽 Web Clock 💽<br>May 2017<br>Wed<br>3                                                | TrineClock Manager<br>7 >                                           | Thu         | Fri<br>5                        |                  | Sat<br>6                        |                      |
| costi Office Home X<br>C ∩ O O Osource<br>> Success Factors<br>Calendar<br>Status<br>X + Add<br>X - Su<br>30<br>7                                                                                                    | InneClock Plus<br>paperketock // Pleaf<br>C L St<br>List<br>Manage                                                                                                    | x Bay Area<br>UsedS<br>Area Dunch Daniel Pa<br>Refres<br>Mon<br>1<br>8                     | rChurch ×<br>n USU a≩ Ma       | Cock Plus<br>Doody (T) Skyward (E) Co<br>Cock<br>2<br>9      | X L Manag                             | May 2017<br>Wed                                                                                  | TmeClock Manager<br>7 >                                             | Thu         | 5<br>12                         |                  | 5at<br>6                        |                      |
| costi Office Home X<br>C O O O                                                                                                    | In The Clock Pus<br>population of the first state of the first state of t                                                                                                    | x Bay Area<br>Versts<br>Area Church Daniel Pa<br>Refres<br>Mon<br>1<br>8                   | n USU ≧ Ma                     | Cock Plus<br>Dody @Skyward C C<br>Tue<br>2<br>9              | X L                                   | May 2017<br>Wed<br>3                                                                             | TracCock Masager<br>7 2 2<br>4<br>11                                | Thu         | Fri<br>5<br>12                  |                  | 5at<br>6<br>13                  |                      |
| cost office Home X<br>C Q D500, D<br>Secure Spectra<br>Status<br>Calendar<br>+ Add<br>30<br>7<br>14                                                                                                    | In Manage                                                                                                    | x Bay Area<br>VeretS<br>Area Church Daniel Pa<br>Refres<br>Mon<br>1<br>8<br>15             | n USU à Ma                     | TueCock Plus Dody @ Skyward D C 2 9 16                       | X L                                   | May 2017<br>Wed<br>3<br>10                                                                       | TracClock Masager<br>7 ><br>4<br>11<br>18                           | Thu         | Fri<br>5<br>12<br>19            |                  | 5at<br>6<br>13<br>20            | 07 100               |
| cost office Hore X<br>C ∩ O O Osource<br>> secure security<br>> V V V C Q<br>Calendar<br>Status<br>X + Add<br>X = Su<br>30<br>7<br>14                                                                                                    | In The Clock Pus<br>paper which cit // Pice Pus<br>Cit I and Cit // Pice Pus<br>Cit I and Cit // Pice Pus<br>Cit I and Cit // Pice Pus<br>List                                                                                                    | x Bay Area<br>Junets<br>Area Dunch Daniel Pa<br>Refres<br>Mon<br>1<br>8<br>15              | in USU and Ma<br>in USU and Ma | Tue<br>Cooly if Styward C C<br>2<br>9<br>16                  | X L Manag                             | May 2017<br>Wed<br>3<br>10<br>17<br>Approved (1)                                                 | TrineClock Markager<br>7 ><br>4<br>11<br>18                         | Thu         | Fri<br>5<br>12<br>19            |                  | Sat<br>6<br>13<br>20            | 07 100               |
| cost office Hore X<br>C ∩ O O Osource<br>> secure security<br>> v v v v v<br>Calendar<br>Status<br>+ Add<br>30<br>7<br>14                                                                                                    | In Manage                                                                                                    | x Bay Area<br>Junet5<br>Area Dunch Daniel Pa<br>Refres<br>Mon<br>1<br>8<br>15              | in USU and Ma<br>in USU and Ma | TueCock Plus<br>Social of Styward C C<br>2<br>9<br>16        | X L Manag                             | May 2017<br>Wed<br>3<br>10<br>17<br>Approved (1)<br>00:1 - Vacation                              | TrineClock Masager<br>7 ><br>4<br>11<br>18                          | Thu         | Fri<br>5<br>12<br>19            |                  | Sat<br>6<br>13<br>20            |                      |
| costi Office Home X<br>C O O O                                                                                                    | In Second Pus                                                                                                    | x Bay Area<br>Surveys<br>Area Church Daniel Pa<br>Refres<br>Mon<br>1<br>8<br>15            | n USU à Ma                     | TueCock Plus  Dody @Skyward C C                              | X L                                   | May 2017<br>Wed<br>3<br>10<br>17<br>Approved (1)<br>08:30 AM 8.00<br>10<br>24                    | TracClock Masager 7 2 4 11 18 2 2 2 5 2 5 2 5 2 5 2 5 2 5 2 5 2 5 2 | Thu         | Fri<br>5<br>12<br>19<br>26      |                  | Sat<br>6<br>13<br>20<br>27      |                      |
| Calendar<br>Calendar<br>Add<br>Status<br>30<br>7<br>14<br>21                                                                                                    | In Manage                                                                                                    | x Bay Area<br>Surveys<br>Area Church Daviel Pa<br>Refres<br>Mon<br>1<br>8<br>15            | n USU à Ma                     | Tue Cock Plus  Dooly (7) Skyward (2) C  2  9  16  23         | X L                                   | May 2017<br>Wed<br>3<br>10<br>17<br>Approved (1)<br>08:30 AM 8.00<br>1001 - Vacation<br>24       | TracClock Masager 7 2 1 1 1 2 5 2 5                                 | Thu         | Fri<br>5<br>12<br>19<br>26      | +                | Sat<br>6<br>13<br>20<br>27      |                      |
| Calendar<br>Add<br>Calendar<br>Add<br>Calendar<br>Add<br>Calendar<br>Calendar<br>C | In Manage                                                                                                    | x Bay Area<br>vuests<br>Area Church Daniel Pa<br>Refres<br>Mon<br>1<br>8<br>15<br>22<br>29 | iOurch ×<br>in ŬSU ≧ Ma<br>ih  | 2         9           16         23           300         30 | × C                                   | May 2017<br>Wed<br>3<br>10<br>17<br>Approved (1)<br>08:30 AM 8.00<br>1001 - Vacation<br>24<br>31 | TrmcClock Masager 7                                                 | Thu<br>+    | Fri<br>5<br>12<br>19<br>26<br>2 | +                | Sat<br>6<br>13<br>20<br>27<br>3 |                      |
| Calendar<br>Add<br>Calendar<br>Add<br>Calendar<br>Add<br>Calendar<br>Calendar<br>C | In Tescloid Para                                                                                                    | x Bay Area<br>UNERTS<br>Area Church Daniel Pa<br>Refres<br>Mon<br>1<br>8<br>15<br>22<br>29 | iOurch ×<br>in ŬSU ≧ Ma<br>ih  | 2         9           16         23           300         30 | × C                                   | May 2017<br>Wed<br>3<br>10<br>17<br>Approved (1)<br>08:30 AM 8.00<br>1001 - Vacation<br>24<br>31 | TrmcClock Masager 7                                                 | Thu<br>+    | Fri<br>5<br>12<br>19<br>26<br>2 | +                | Sat<br>6<br>13<br>20<br>27<br>3 |                      |

Double-click on the date on the calendar you would like to request off. You will see the box below.

- Be sure the date requested off is correct.
- Start time can be entered as your normal starting time; i.e: 8:00 AM
- Enter the hours you want to take off. If you take an entire day off, enter the hours you typically work. For example, if you typically are scheduled to work 7 hours a day, then enter 7 hours. (**Teachers** a full day is 8 hours.)
- Days: Enter how many days you are requesting off
- Leave Code click on the the box and a drop-down menu will appear with the leave code options you have. Select the appropriate leave code.
- Description: Enter a brief description of the reason for your request so that your manager understand the reason before approving.

CLICK SAVE!!

| C  O v-dc01/app/webclor SHELLGIVE [SECURE15  Email | ck/#/Requests<br>  🛞 Bay Area Church 💽 Daniel Plan 【 | SU 🏨 Moody 🎢 Skyward 🔢 Cryptpay 🌉 N | Nanaged Missions 🔰 Web Clock 📘 1 | limeClock Manager         |     |     |    | \$       |
|----------------------------------------------------|------------------------------------------------------|-------------------------------------|----------------------------------|---------------------------|-----|-----|----|----------|
|                                                    | 15                                                   |                                     |                                  |                           |     |     |    |          |
| Calendar List                                      |                                                      |                                     |                                  |                           | _   |     |    |          |
| Status                                             |                                                      | Add Employee Request                |                                  |                           | ?   |     |    |          |
| + Add Ma                                           | nage Refresh                                         | Templates                           | Employee<br>Date requested       | Test Test [1]<br>6/2/2017 |     |     |    |          |
| <<<br>Sun                                          | Mon                                                  | No records found                    | Start time                       | 08:00 AM                  |     | Fri | Sa | >><br>at |
| 30                                                 | 1                                                    |                                     | Hours                            | 7:00                      |     |     | 6  |          |
| 7                                                  | 8                                                    |                                     | Leave code                       | 1003 - Personal Leave     | - 1 |     | 13 |          |
| 14                                                 | 15                                                   |                                     | Description                      | Visit parents in Florida  | - 1 |     | 20 |          |
|                                                    |                                                      |                                     |                                  |                           |     |     |    |          |
| 21                                                 | 22                                                   |                                     |                                  |                           | - 1 | +   | 27 | -        |
| 28                                                 | + 29                                                 | Accruals                            |                                  | Cancel                    | ave | +   | 3  |          |
| 4                                                  | + 5                                                  | + 6                                 | + 7                              | + 8                       | + 9 | +   | 10 |          |

#### SITUATIONS and WHAT TO DO?

**<u>SITUATION</u>**: Missed Punches (Hourly Staff Only)

<u>WHAT TO DO</u>: Notify your manager as soon as possible, do not wait until the next day or next week.

SITUATION: Entering past sick leave time

<u>WHAT TO DO</u>: When you are back in the office, notify your manager and request that they enter your past sick time. The system will not allow you to enter past sick time.

**<u>SITUATION</u>**: Work during a holiday

<u>WHAT TO DO</u>: Work during a holiday needs to have a prior approval from the manager. You may take an alternative day off within the same pay period, as long as it falls within that 2-week window of time. An alternative day off needs to be approved by your manager or supervisor.

The TimeClock Plus module has dual functions. Our Human Resource Manager is managing the paid time off (vacation, personal, and sick leave) functions, and our Financial Administrator is managing payroll, which relates to the time sheets and job codes. If you have any questions, please direct them to the email appropriate email below.

> Email: HR Manager: anne.dowless@bayarea.church

Financial Administrator: indi.tumborang@bayarea.church